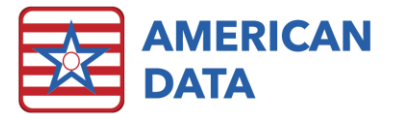

# **ECS Version 10.1.2.2**

| Version: 10.1.2.2                    | Safety Issues: None                         |
|--------------------------------------|---------------------------------------------|
| Minimum Version Required: 10.0.9.100 | Average Expected Down Time: 5-15<br>Minutes |
| Pre-Release Date: -                  | Type: Patch                                 |
| Official Release Date: 2/17/2020     | Support Documentation: None                 |
| Special Instructions: None           |                                             |

### Improvements

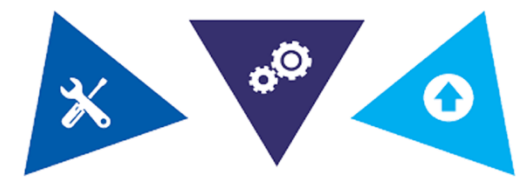

#### The following bugs in version 10.1.2.1 have been corrected:

- Revised NCCI Edit tables have been included in this version due to a revision by CMS. These are the files that trigger the 59 modifier warning on therapy and errors when 2 HCPCPS codes are not allowed on the same date.
- On the printed form of an NC MDS, the question for I4900 was missing. This has been added.
- In the MDS, when a resident qualifies for the Nursing Component of LBC2, the Explain was not appropriately displaying whether the resident qualifies as depressed. Question M0300D1 was not showing in the Explain even when the resident had > 0. These have both been corrected.
- Users will no longer receive an incorrect fatal error when combining an OBRA Discharge with a PPS Discharge MDS.
- Defined review screens in ECS Mobile now appropriately reflect any periods that are set.
- Sequencing of words properties are now occurring in the correct order in ECS Mobile. For example, if a button was set to Save and then Exit, and Go To another topic, this will now work as expected.
- In the 672 Census & Condition report, the following items have been corrected: F97 will now populate accurately, columns set to pull based on only admission MDS' will now do so appropriately, and columns set to "Use MDS" will allow for manually saved data.
- When auto-setting a word into the CAA setups, this will work without error.

- When running an Electronic CoSign task, the user will see a progress bar which displays where the task is at in the loading process. This will mimic how the progress bar worked in version 9.
- Error messages received regarding selecting an Assessment Type when writing a manual HIPPS have been corrected.
- UB04 setup changes to disallow default RUG (AAA00) have been fixed to include default HIPPS (ZZZZZ).
- Issue resolved when doing an auto-adjustment from an access button, without filtering for names, has been resolved.
- Users will be able to submit successfully any MDS that is combined to include an OBRA discharge and PPS discharge for purpose of Medicare replacement.
- Access violations when exporting the PDPM Analyzer have been corrected.
- An issue in the PDPM Analyzer where the Summary didn't show all names after a Start Date was chosen has been resolved.

#### The following bugs in version 10.1.2.0 have been corrected:

- When creating an Electronic Transfer file of MDS', users will have the capability to sort assessments based on Start/End Dates that are inputted.
- Users will no longer receive access violations if clicking Cancel when changing the MDS Assessment Type.
- PT/OT Component of the PDPM HIPPS code will effectively factor in if someone answers a question in Section GG with the response of "10."

#### The following bugs in version 10.0.9.100 have been corrected:

- The MDS Scheduling Tool panel within the MDS Manager will populate the number of *Days Since Last Full* and *Days Since Last Quarterly* appropriately.
- All drug to drug interactions not displaying correctly in the view task titled *Medication Review (Drug -> Drug Interactions)* have been corrected.
- Individual triggers work as intended.
- Column F75 [Medicare] in the 672 Census & Conditions report has been corrected and will populate only with the appropriate residents. This is based on client setups, so if you notice this field no longer populating, contact the Clinical Department and they will assist with setting this field up.
- Section GG of the MDS was incorrectly producing an edit -3891 if users selected only GG0170D2 as their discharge goal and marked all others as unknown. This has since been corrected.
- All issues related to marking questions unknown in Section GG of the MDS and receiving invalid skip patterns on the form have been corrected.
- When users attempted to mark Discharge Goals in Section GG as 'unknown' in a Medicare Replacement MDS, the answers will no longer clear out.
- The *Explain* button within the HIPPS Code Calculation screen will now function on RUG IV scores within the Medicare Replacement RUG IV MDS' assessments.
- Users will no longer be able to start an OBRA Quarterly MDS assessment without selecting the number of days associated with it. Prior to this change, users were able to do this which causes those assessments to inappropriately display on the MDS Manager > Scheduling Tool.
- Users can successfully create an MDS batch file for Medicare Replacement utilizing the "Other" option.
- Entering a railroad number with six digits in A0600B on the MDS will no longer produce a fatal error.
- Section Z on an OSA MDS Assessment will display names if printed.
- When a resident moves between sites/services and a report is sent via Internal Communications, the site/service listed in the report footer has been corrected.

- The documenting screen locking up on the Indication word when entering in Medication orders has been corrected.
- The MDS Manager > Scheduling Tool will correctly drop name(s) who have since deceased or discharged.
- Auto-Adjustments completed at a facility who is setup with Ignore Service on the task will produce the appropriate results.

## **Accessing The Updates**

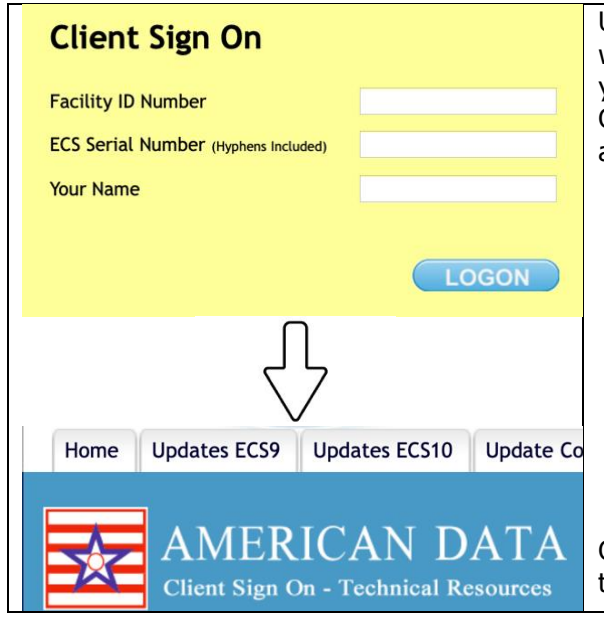

Updates are available on the Client Sign On portion of our website. (<u>https://www.american-data.com/signon/</u>). Or, if you have the proper user rights, go to Help > Update in ECS. On the Client Sign On page, enter the following information and then click Logon.

- Facility ID Number. You can find this number in ECS under File > Setup > Settings > Site Settings. The facility ID number is the number in the ID field on the ID tab.
- 2.) **ECS Serial Number**. You can find this number on the Authorization screen, which is the first screen that appears after launching ECS. Make sure to include the hyphens (e.g., 0104-2323-00).
- 3.) Your Name.

Once logged into the Client Sign On, click on the **Updates** tab. Each update will contain the appropriate documentation.

### **Install Instructions**

- 1. Download the file. Choose Save to Disk.
- 2. Go to the location where you saved the file.
- 3. Double-click on the file name. This will start the installation and will open ECS Update and a pre-update checklist.
- 4. Check the path where the file will be installed. This will start the installation process and guide you through the next steps. For example, if ECS is located at J:\ECS, then you should install to J:\ECS. (Change only if necessary).
- 5. Verify the update path; this should be set by default with typically no need to change this setting.
- 6. After clicking **Next**, the update begins its automated process, and no user interaction is necessary unless specified or complete.

# Stay Connected

- 7. Click **Finish**.
- 8. (Optional) Any clients using Citrix or Terminal Services should log on to the console of these servers with users still out of ECS and launch ECS as a network admin. This copies the latest program files applied during the update. Once the login screen appears, other users can log back in to ECS.

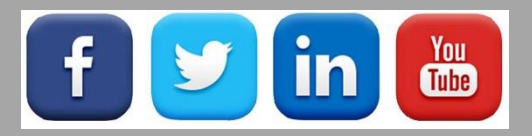

Quick Links: <u>Client Sign On</u> I <u>ECS User Forum</u> I <u>tech@american-data.com</u>

How are we doing? Please send your feedback! <u>-Click Here-</u> to email us your feedback.

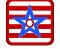